## GRUPO FINANCIERO

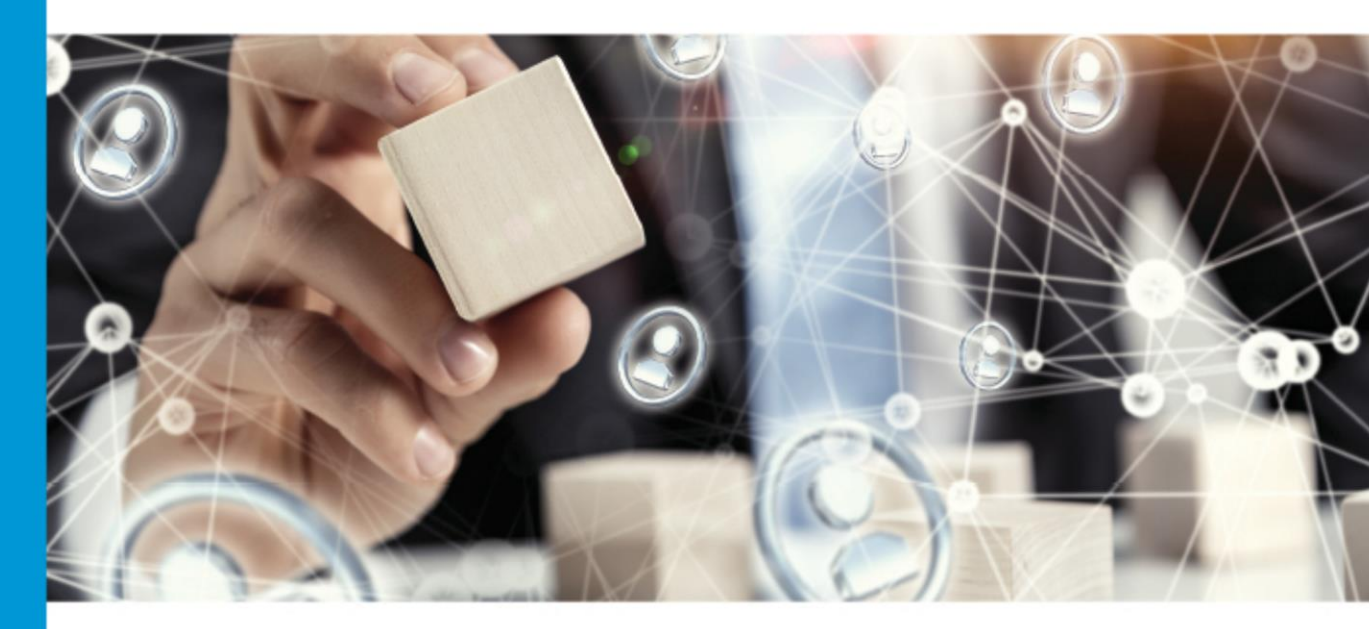

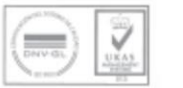

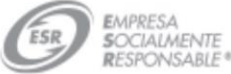

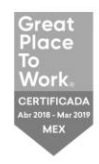

### Dólar Plus Guía Operativa

**MONEX** 

Ingrese al portal www.monex.com.mx preferentemente a través de Internet Explorer

#### 1. De clic en ACCESO A MONEX.

2. El sistema mostrará la pantalla **Sistema de Autenticación Monex**, coloque primero su **Usuario** y posteriormente su **Contraseña**, después de clic en **ENVIAR**.

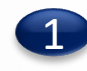

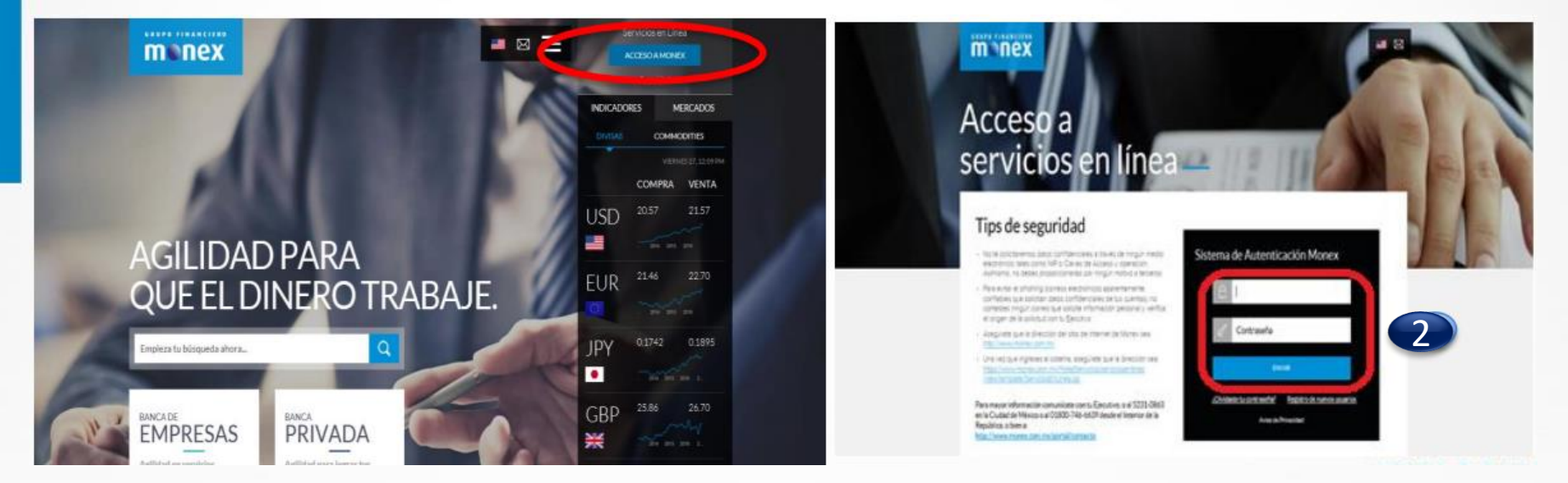

GRUPO FINANCIERO

Sistema de Autenticación Monex:

1. Ingrese la Clave que muestra su Llave Digital (Token).

2. De clic en Enviar.

El sistema mostrará el escritorio en donde visualizará los contratos disponibles:

3. Seleccione el número del contrato en el que desea operar.

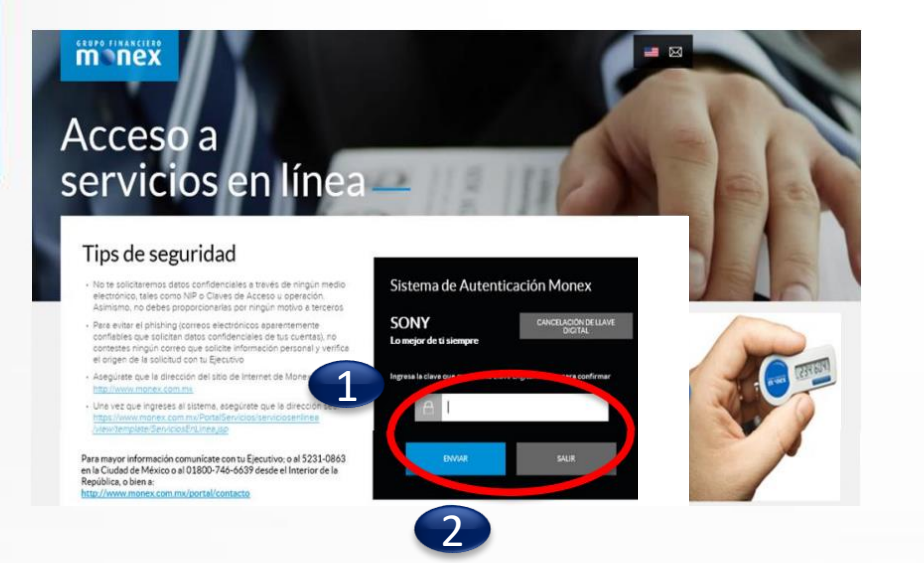

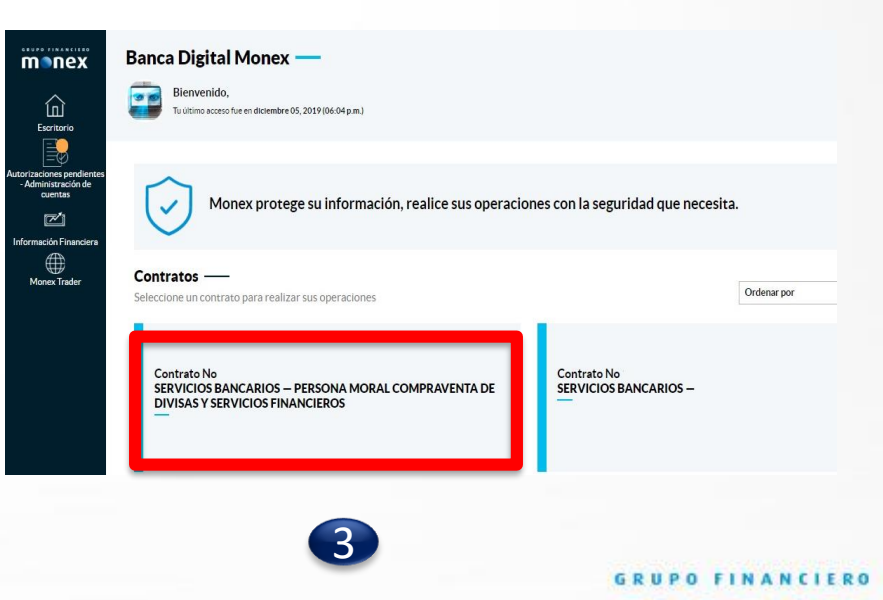

m

bnex

Al ingresar al contrato deberá dar clic en:

- 1. Menú Inversiones
- 2. Opción Dólar Plus

|                                        | Banca Digital Monex —  |                                                |                       |           |             |  |
|----------------------------------------|------------------------|------------------------------------------------|-----------------------|-----------|-------------|--|
|                                        | Тіро                   | Sucursal                                       | CLABE                 | Promotor  | Contrato No |  |
| ÷                                      |                        | CEDES                                          |                       | Dolar Plu | s           |  |
| Pagos de Servicios y<br>Transferencias |                        | CEDES                                          |                       | 2         | ,           |  |
|                                        | Términos Legales   Avi | so de Privacidad   Contáctanos   Centro de Ate | nción 01-800-746-6639 |           |             |  |

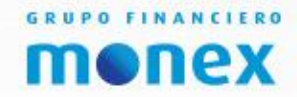

Se ejecutan 2 validaciones

1. Que el contrato no tenga confirmaciones pendientes.

Esta situación se presta solo cuando se haya realizado una operación de derivados y no se haya confirmado por el cliente. Si es primera vez que se va a operar.
Lo llevará a ver este tutorial.

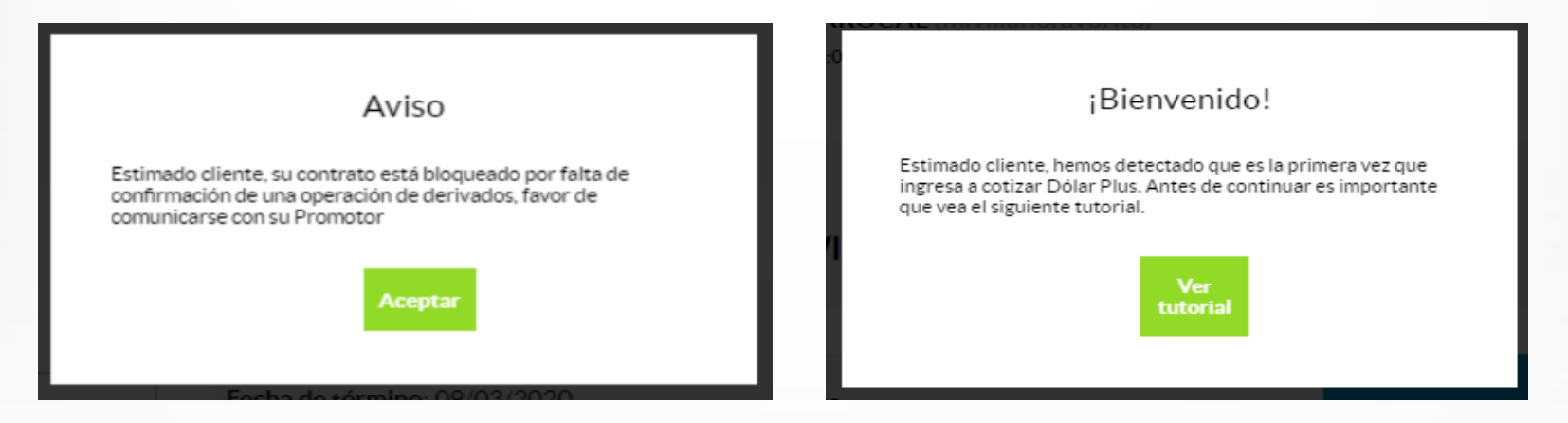

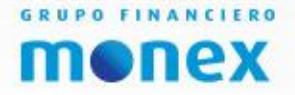

A continuación le mostrará un mensaje el cual se muestran las condiciones y características del producto, en donde se indica como se compone el Dólar Plus.

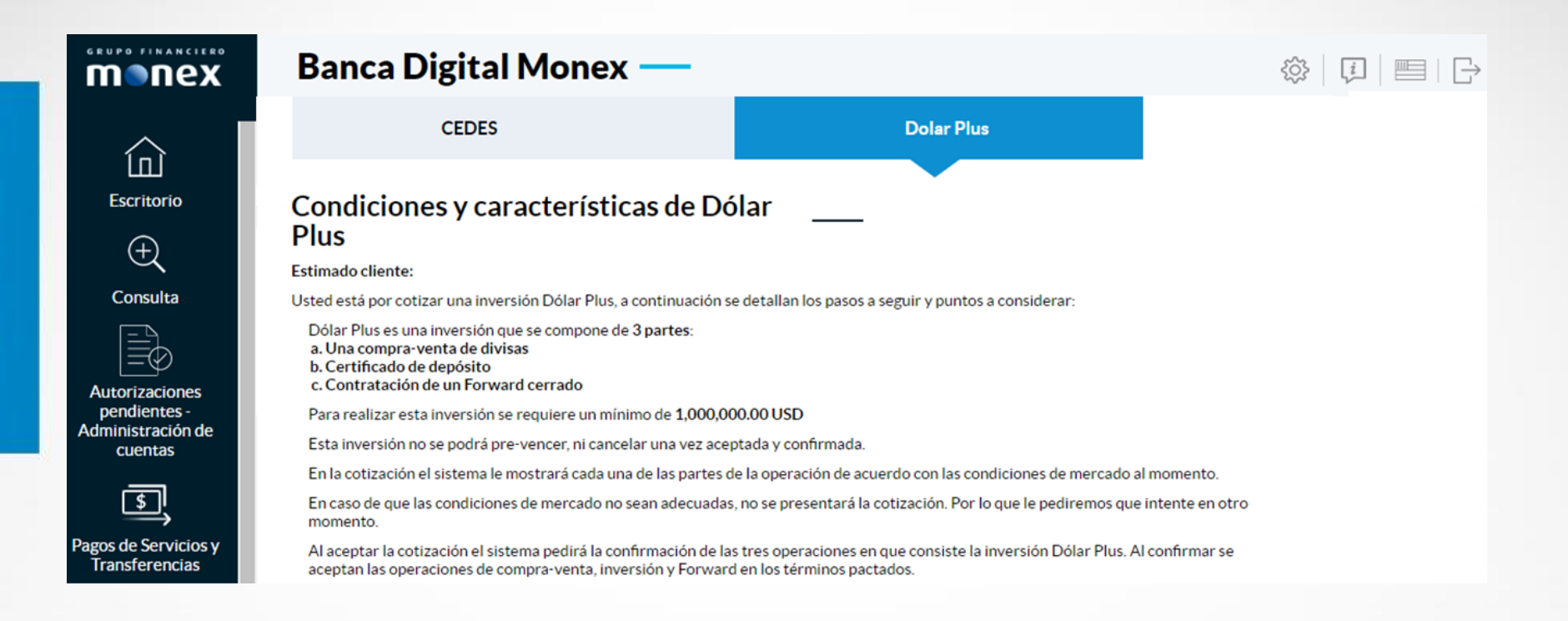

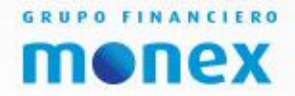

Así como un ejemplo.

En el ejemplo usted verá una cotización muestra que le muestra lo siguiente:

- 1. Compra Venta de Divisa: muestra el tipo de cambio para la venta de los dólares.
- 2. Certificado de deposito: muestra la inversión por el plazo solicitad y la tasa ofrecida.
- 3. Confirmación del Forward: muestra el tipo de cambio pactado para devolver los dólares con el rendimiento generado.

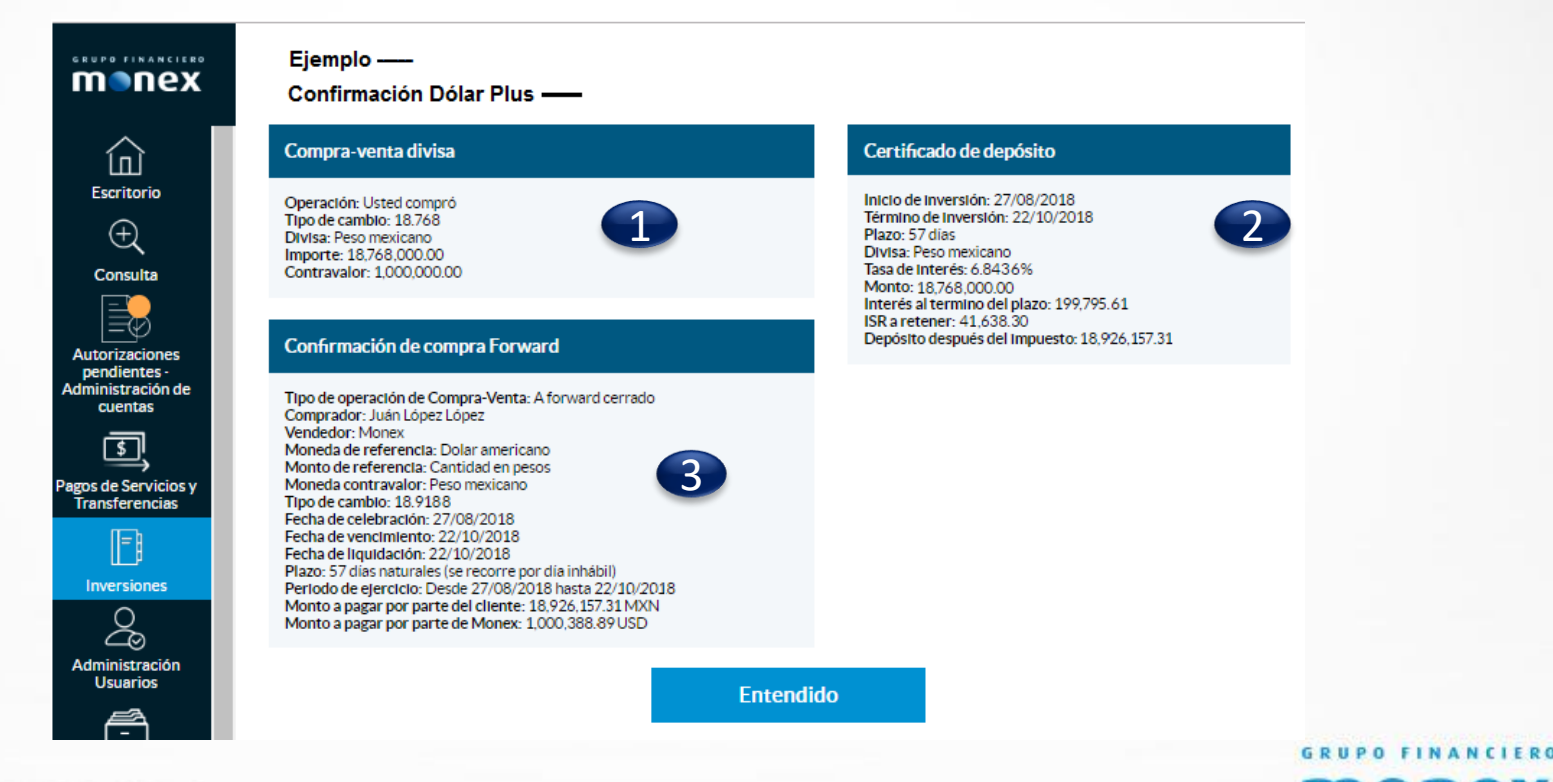

Después de mostrar las Condiciones y características del producto, así como el ejemplo, al dar clic en el botón "entendido" mostrará el cotizador de Dólar Plus en donde:

- 1. Debe ingresar la cantidad que desee cotizar, esta es como mínimo 1 millón hasta 5 millones de dólares.
- 2. Seleccionar el plazo deseado.
- 3. El sistema mostrará la tasa a ofrecer con las fecha inicial y de vencimiento, en el caso que la fecha de vencimiento sea día inhábil, el sistema lo recorrerá hasta el siguiente día hábil.

|               | nancier<br>NeX | Banca Digital Monex               |                                    |  |  |  |  |  |
|---------------|----------------|-----------------------------------|------------------------------------|--|--|--|--|--|
|               |                | Cotizador Dólar Plus —            | Ver tutorial                       |  |  |  |  |  |
|               |                | Divisa: USD                       | Rendimiento: 0.25 %                |  |  |  |  |  |
| Æ,            | Consulta       | ¿Cuántos dólares desea invertir?: | Fecha de inicio: 02/01/2020        |  |  |  |  |  |
| Aut           | Autoriza       | \$1000000                         | Fecha de término: 27/02/2020       |  |  |  |  |  |
| pendier       |                |                                   | Pago de rendimiento: A vencimiento |  |  |  |  |  |
|               | Adminis        | ¿A qué plazo desea invertir?:     |                                    |  |  |  |  |  |
|               | de cuem        | © 28 días                         |                                    |  |  |  |  |  |
| F Inversiones |                | © 56 días                         |                                    |  |  |  |  |  |
|               |                | 84 días                           |                                    |  |  |  |  |  |
|               |                | U 112 dias Co                     | otizar                             |  |  |  |  |  |
|               |                |                                   |                                    |  |  |  |  |  |

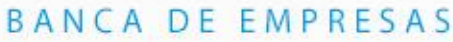

Se mostrará un aviso que indica la Vigencia de la cotización, la cual es por 120 segundos.

#### Vigencia de cotización

Esta cotización tiene una vigencia de 120 segundos, la cual comenzará a correr después de cerrar esta ventana. Si el contador llega a 0 la operación se reiniciará y los datos de inversión se actualizarán dependiendo de las condiciones de mercado.

El tiempo está distribuido en 4 secciones. Es importante tener el token de seguridad, ya que al ingresar su clave podrá concretar su operación

Al dar clic en el botón "Aceptar" se desplegará la información del conjunto de operaciones que forman la inversión sintética de Dólar Plus.

Puede darse el caso que no existan condiciones del mercado para cumplir con la tasa ofrecida, por lo que el sistema enviará un mensaje para que lo intente mas tarde.

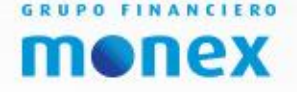

**Cotizador Dólar Plus:** a continuación se muestra el detalle de las operaciones que forman la inversión sintética Dólar Plus.

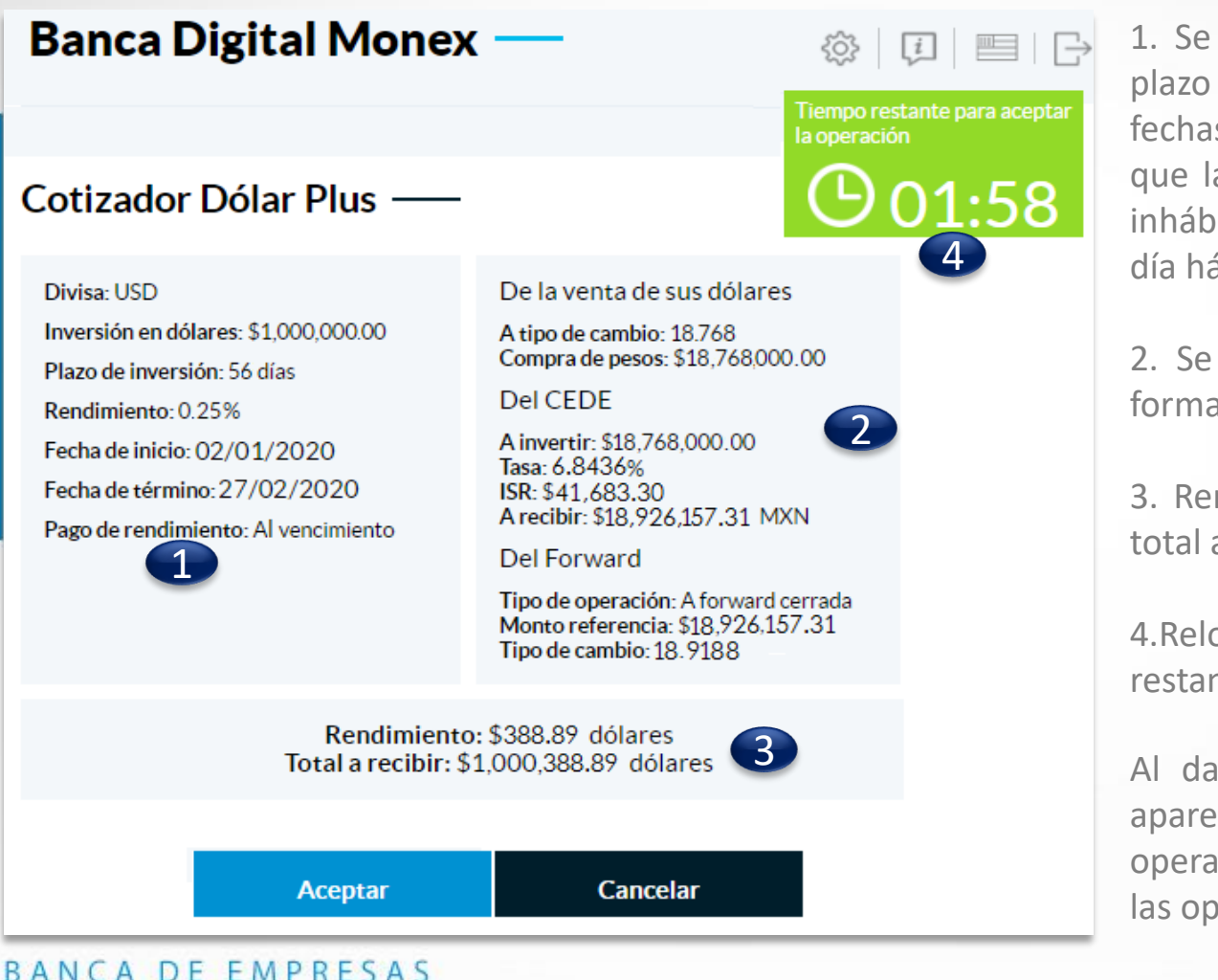

1. Se muestra la tasa por monto y plazo seleccionado, así como las fechas de inicio y termino en caso que la fecha de termino sea un día inhábil esta se recorrerá al siguiente día hábil.

2. Se detallan las operaciones que forman en Dólar Plus.

3. Rendimiento de la inversión y el total a recibir.

4.Reloj que indica los segundos restantes para aceptar la operación.

Al dar clic en el botón "Aceptar" aparece la confirmación de la operación haciendo un resumen de las operaciones.

**Confirmación de Dólar Plus**, se despliega un resumen detallado de cada operación, en caso de estar de acuerdo de clic en el botón "Aceptar".

#### Confirmación de Dólar Plus **(**)01:42 Folio de orden: 93847632 Compra-venta divisa Certificado de depósito Inicio de Inversión: 02/02/2020 Termino de Inversión: 27/02/2020 Operación: Usted compró Plazo: 56 días Tipo de Cambio: 18.768 Divisa: Peso mexicano Divisa: Peso mexicano **Tasa de Interés:** 6.8436% Importe: \$ 18,768,000.00 Monto: \$18,768,000.00 Contravalor: \$1,000,000.00 Interés al termino del plazo: \$199,795.61 ISR a retener: \$41,638.30 Depósito después de Impuestos: \$18,926,157.31 MXN Confirmación de compra forward Tipo de operación de Compra-Venta: A forward cerrada **Comprador:** Cliente Vendedor: Monex Moneda en referencia: Dólar americano Monto en referencia: Cantidad en pesos Moneda contravalor: Peso mexicano Tipo de cambio: 18.9188

Monto en referencia: Cantidad en pesos Moneda contravalor: Peso mexicano Tipo de cambio: 18.9188 Fecha de celebración 05/02/2020 Fecha de vencimiento: 27/02/2020 Plazo: 56 días naturales Periodo del ejercicio: Desde 02/01/2020 hasta 27/02/2020 Monto a pagar por parte del cliente: \$18,926,157.31 MXN Monto a pagar por parte de Monex: \$1,000,388.89

El sistema mostrará los términos de Inversión en donde menciona que los recursos no podrán ser dispuestos hasta el vencimiento del plazo elegido.

Al dar clic en el botón "Aceptar" el sistema solicitará la clave de autenticación.

Al dar clic en el botón enviar la operación será ejecutada.

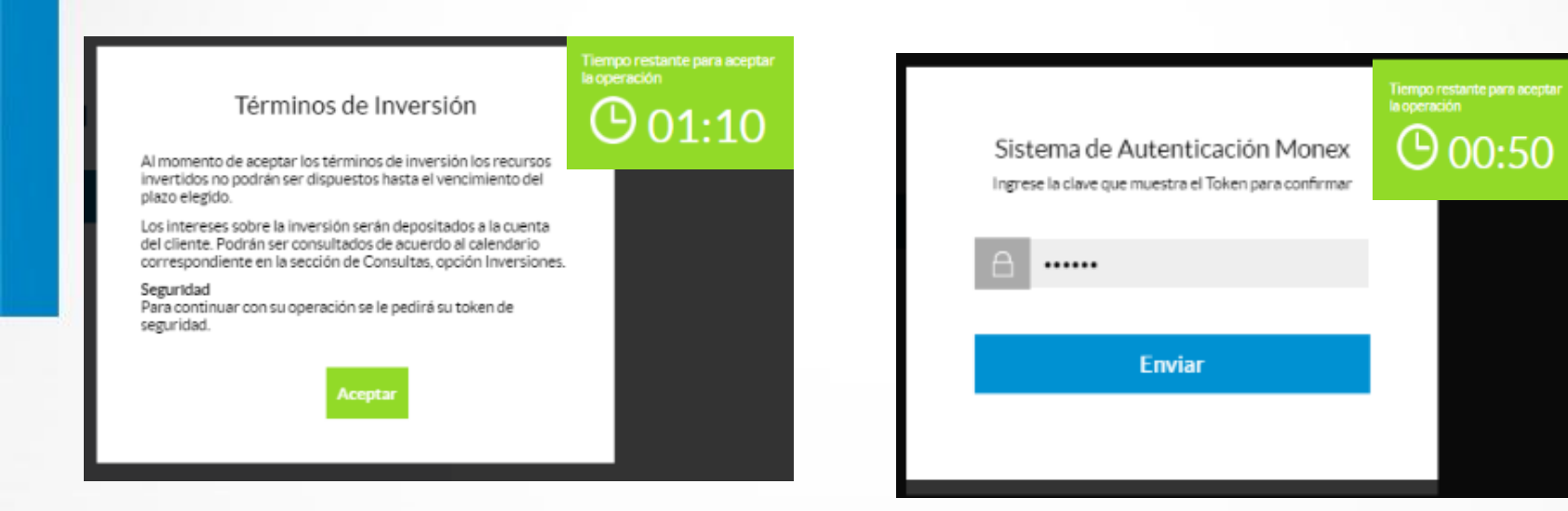

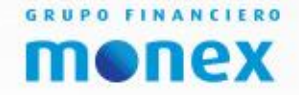

Se mostrará un mensaje que indica que la operación fue realizada exitosamente y podrá descargar su comprobante el cuál tendrá el resumen de las operaciones que forman la inversión sintética Dólar Plus.

| monex                                                       | Banca Digital Monex —                                |                                    |                           | ¢   ₽   ■   ⊖                         |
|-------------------------------------------------------------|------------------------------------------------------|------------------------------------|---------------------------|---------------------------------------|
| Escritorio                                                  | Contrato No                                          | ~                                  |                           | *                                     |
| Consulta                                                    |                                                      | CEDES                              | Dolar Dine                |                                       |
| Autorizaciones pendientes<br>- Administración de<br>cuentas |                                                      |                                    |                           |                                       |
| Pagos de Servicios y<br>Transferencias                      |                                                      | Su opera                           | ación fue realizada exito | samente                               |
| Inversiones                                                 |                                                      |                                    | nte                       |                                       |
| Información Financiera                                      | Folio de operación: 74348333                         |                                    |                           |                                       |
| CoDi<br>⊕                                                   |                                                      |                                    |                           |                                       |
| Monex Trader                                                | Términos Legales   Aviso de Privacidad   Contáctanos | Centro de Atención 01-800-746-6639 |                           | ENPRESA<br>SOCIALMENTE<br>RESPONSABLE |

**MONEX** 

# Dile siempre a que tu dinero siempre esté trabajando